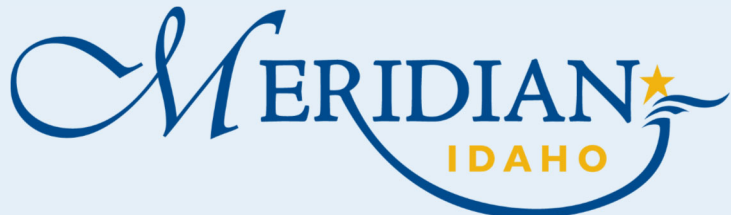

**Citizen Access** 

.

.

## **How to Use Request an Address/Parcel Verification**

Welcome to Citizen Access! Providing citizens, businesses, and visitors access to services online, 24 hours a day, 7 days a week.

## https://citizenportal.meridiancity.org/CitizenAccess/Default.aspx

| Login into your existing account                                                  |                                                                                                    |                                                                                                    |                                                                     |                                             |                                 |  |
|-----------------------------------------------------------------------------------|----------------------------------------------------------------------------------------------------|----------------------------------------------------------------------------------------------------|---------------------------------------------------------------------|---------------------------------------------|---------------------------------|--|
| or Register for an Account                                                        | Address/Parcel Verification Building Services                                                                                                    | City Clerk Easerr                                                                                                    | ent Planning Surety                                                 | Water                                       |                                 |  |
| <ul> <li>New Users, once registered, check</li> </ul>                             | Advanced Search                                                                                                    |                                                                                                    |                                                                     |                                             |                                 |  |
| your email to activate your account                                               |                                                                                                    |                                                                                                    |                                                                     |                                             |                                 |  |
| Apply for Request                                                                 | We are pleased to offer our citizens, businesses, an week.                                                                                                    | d visitors access to                                                                                                    | government services onli                                            | ne, 24 hours a day, 7 days a                | Login<br>User Name or E-mail:   |  |
| Click Address/Parcel Verification tab                                             | These online services are efficient and reduce processing time. We trust this will provide you with a new, higher level of                                                                                                |                                                                                                    |                                                                     |                                             |                                 |  |
| Click Apply for Request                                                           | service that makes living and working in our comm                                                                                                    | unity a more enjoyable experience.                                                                                                  |                                                                     |                                             | Password:                       |  |
| Enter all required information                                                    | To use all the services we provide, you must create a free user account. With an account, you will be able to submit for a permit or application, pay fees, view and track information, and schedule inspections on line. |                                                                                                    |                                                                     |                                             |                                 |  |
| Add Attachments                                                                   | To use this convenience:<br>- you can pay with an eCheck for an extra \$2.50,<br>- or you can pay with a credit card for an extra 3%                                                                                      | + \$1.00                                                                                                    |                                                                     |                                             | Remember me on this computer    |  |
| Click Add                                                                         | For questions involving Planning applications, please call 208-887-2211.                                                                                                    |                                                                                                    |                                                                     |                                             |                                 |  |
| Attached all required information for                                             |                                                                                                    |                                                                                                    |                                                                     |                                             |                                 |  |
| Request                                                                           |                                                                                                    |                                                                                                    |                                                                     |                                             |                                 |  |
| Click Continue                                                                    |                                                                                                    |                                                                                                    |                                                                     |                                             |                                 |  |
| Enter a description of each                                                       |                                                                                                    | Attachment                                                                                                    |                                                                     |                                             |                                 |  |
| attachment                                                                        |                                                                                                    | FOR ATTACH                                                                                                    | MENTS:                                                              |                                             |                                 |  |
| Click Save                                                                        |                                                                                                    | Please upload                                                                                                    | all documents/plans                                                 | as one (1) single PDF and c                 | or zip file                     |  |
| Click Continue Application                                                        |                                                                                                    | YOU MUST CLIC                                                                                                    | K THE "Save" button after                                           | attaching files or they will not b          | e saved with your applications. |  |
| Review all information for                                                        |                                                                                                    | For CO Walk Thru's, Tenant Improvements, or Signs                                                                                   |                                                                     |                                             |                                 |  |
|                                                                                   |                                                                                                    | <ul> <li>Detailed Floor Plan to Include:</li> <li>Entrances - Designate "main entrance" if occupying more than one space</li> </ul> |                                                                     |                                             |                                 |  |
| completeness                                                                      |                                                                                                    | Pro<br>For New Comme                                                                                                    | oosed number of tenants a<br>rcial. Shell Only, or Multi I          | and space - Define clearly on pla<br>Family | an                              |  |
| Notification                                                                      |                                                                                                    | <ul> <li>Site Plan -</li> <li>Dotailed F</li> </ul>                                                                                 | Include adjacent street na                                          | ame(s)                                      |                                 |  |
|                                                                                   |                                                                                                    | • Detailed F                                                                                                    | ances - Designate "main e                                           | entrance" if occupying more tha             | n one space                     |  |
| Addressing recnnician will complete yo                                            | urrequest                                                                                                    | <ul> <li>Pro</li> <li>For Parcel Verific</li> </ul>                                                                                 | oosed number of tenants a<br>ations                                 | and space - Define clearly on pla           | in .                            |  |
| <ul> <li>Once verified and approved you will rec</li> </ul>                       | eive an email notification from nore-                                                                                                    | <ul> <li>Vicinity m</li> </ul>                                                                                                    | ap (showing all parcel num                                          | nbers related to project request            | )                               |  |
| ply@meridiancity.org                                                              |                                                                                                    | The maximum file si<br>html;htm;mht;mhtn                                                                                            | e allowed is <b>1024 MB</b> .<br>I are disallowed file types to up! | load.                                       |                                 |  |
| <ul> <li>Provide approved LDAV record on all Planning/Building related</li> </ul> |                                                                                                    | Name                                                                                                    | Туре                                                                | Size                                        | Latest Update Ac                |  |

Provide approved LDAV record on all Planning/Building related ٠ applications for requested project

If you need additional assistance, please call 208-887-2211

Community Development: 33 E. Broadway Ave., Suite 102, Meridian ID 83642

| Туре | Size | Latest Update |
|------|------|---------------|
|      |      |               |
|      |      |               |
|      |      |               |
| Add  |      |               |
|      | Type | Type Size     |